## Fertilization Investment Analysis (inc-IRR) using TIPSY-FAN\$IER

**MFLNRO** Resource Practices Branch

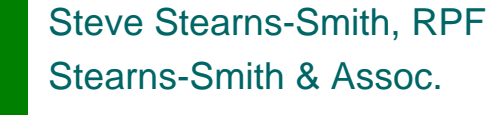

Coast & Interior Working Group Meetings March 21 & 22, 2017

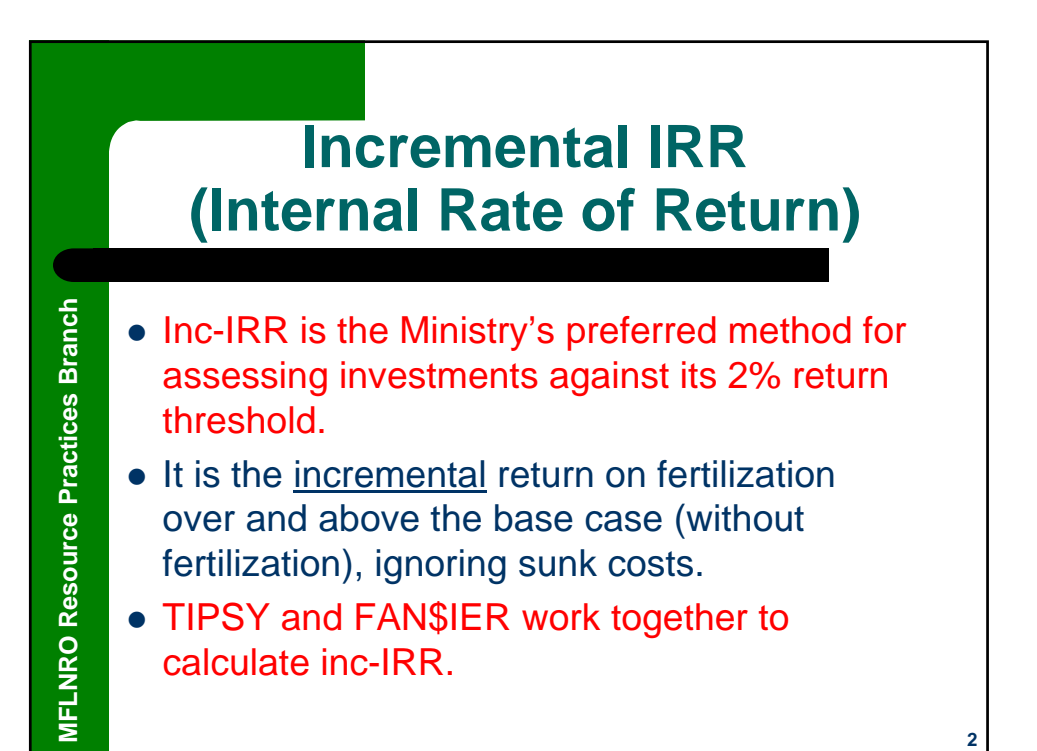

3

## In General ....

**MFLNRO Resource Practices Branch** 

- More stands will show a net positive return with fertilization using single-regime (treated case only) analyses for NPV and SV, e.g., textbook full-rotation crop planning.
- Inc-IRR helps focus on prescriptions that will provide <u>high incremental return</u> in existing stands, ignoring sunk costs, e.g., late-rotation fertilization, etc.

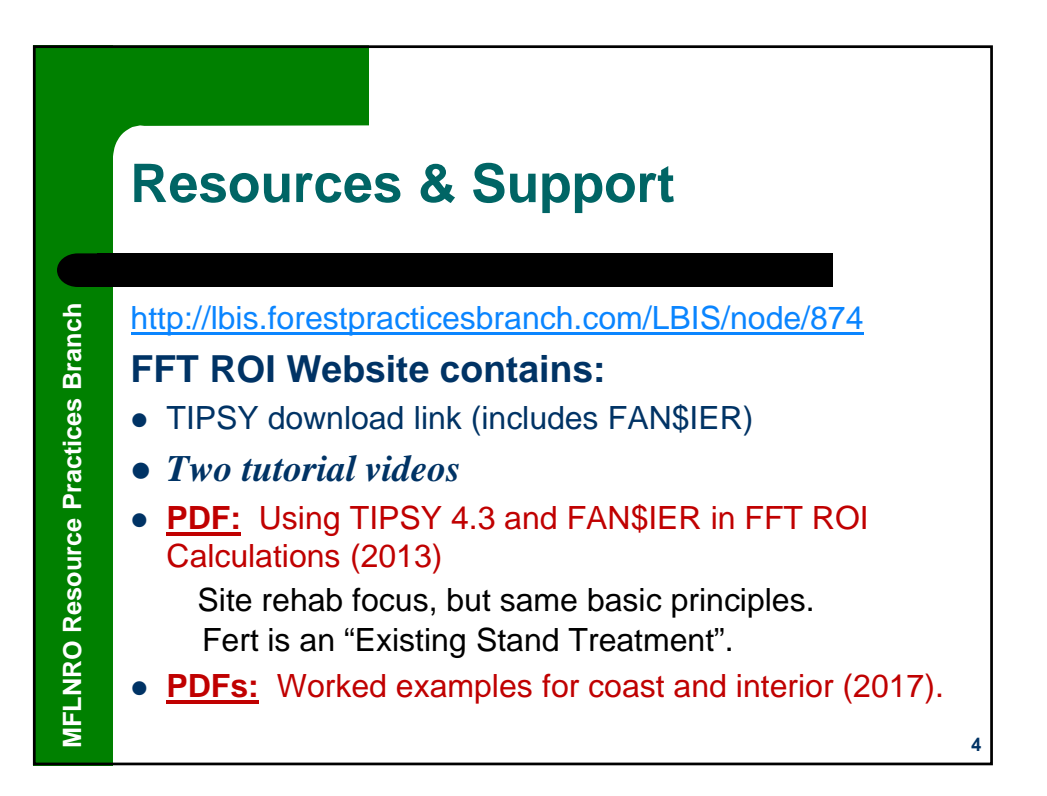

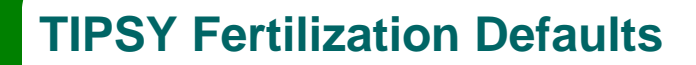

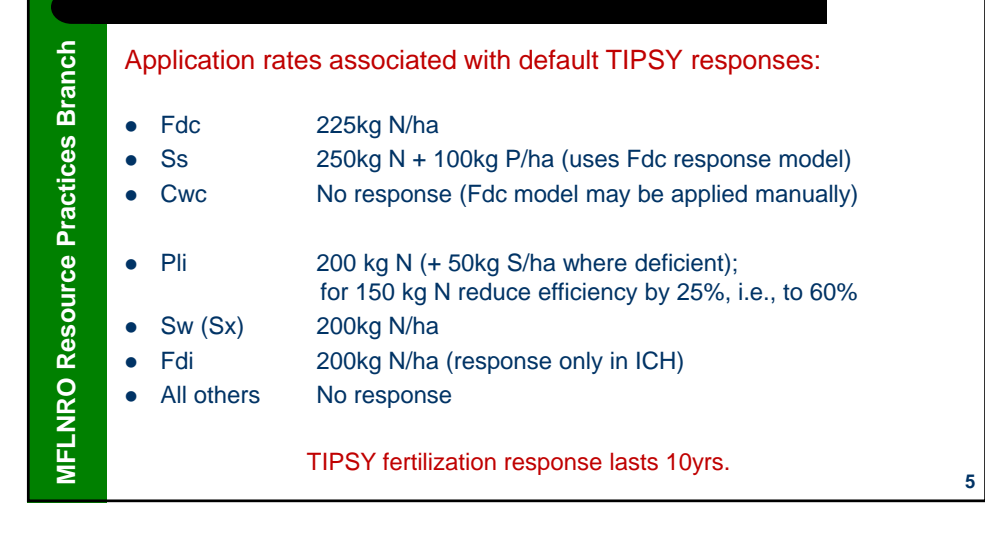

|           |                          | 4 Basic Steps                                                                                    |   |
|-----------|--------------------------|--------------------------------------------------------------------------------------------------|---|
| Branch    | From PDF:<br>Using TIPSY | 4.3 and FAN\$IER in FFT ROI Calculations (2013)                                                  |   |
| Practices | <u>Step 1:</u>           | Produce TIPSY runs for two regimes:<br>unfertilized (base case) and<br>fertilized (treated case) |   |
| urce      | <u>Step 2:</u>           | Send both TIPSY runs to FAN\$IER                                                                 |   |
| Reso      | <u>Step 3:</u>           | Configure both regimes in FAN\$IER                                                               |   |
| IRO       | <u>Step 4:</u>           | Check inc-IRR results in the Compare Tab                                                         |   |
| MFLN      | Briefly                  | v, here's what it looks like                                                                     | 6 |

|                             | Step 1a: TIPSY Ba                                                                                                    | ase Case                                                                                                    |   |
|-----------------------------|----------------------------------------------------------------------------------------------------|----------------------------------------------------------------------------------------------------|---|
| ) Resource Practices Branch | Stand Geography Settings: Project Title and Stand Geography Project Title Experimental Forest Region Southern Interior Forest District Central Cariboo GBiogeoclimatic Zone SBS CAll Zones Average Slope 10 % | <ul> <li>Do <u>not</u> affect on yield.</li> <li>Only control default costs in FAN\$IER (silv, harvest, etc)</li> </ul> |   |
| MFLNR                       | Help Use Defaults OK Cancel                                                                                                    |                                                                                                    | 7 |

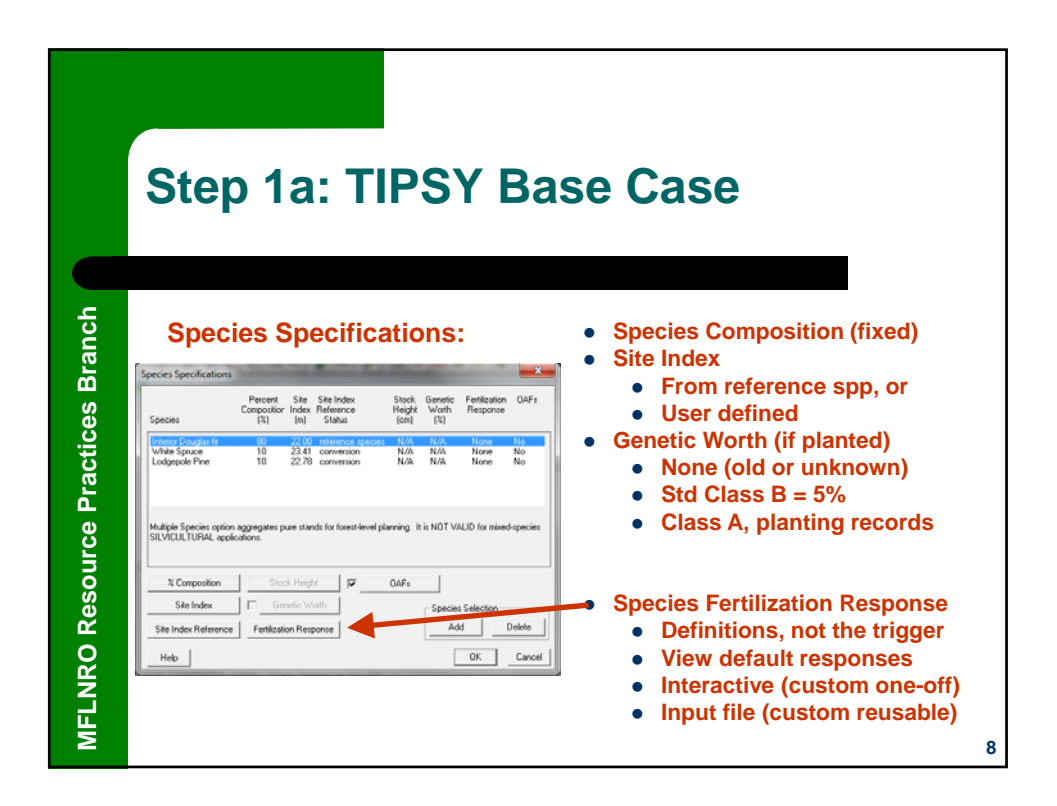

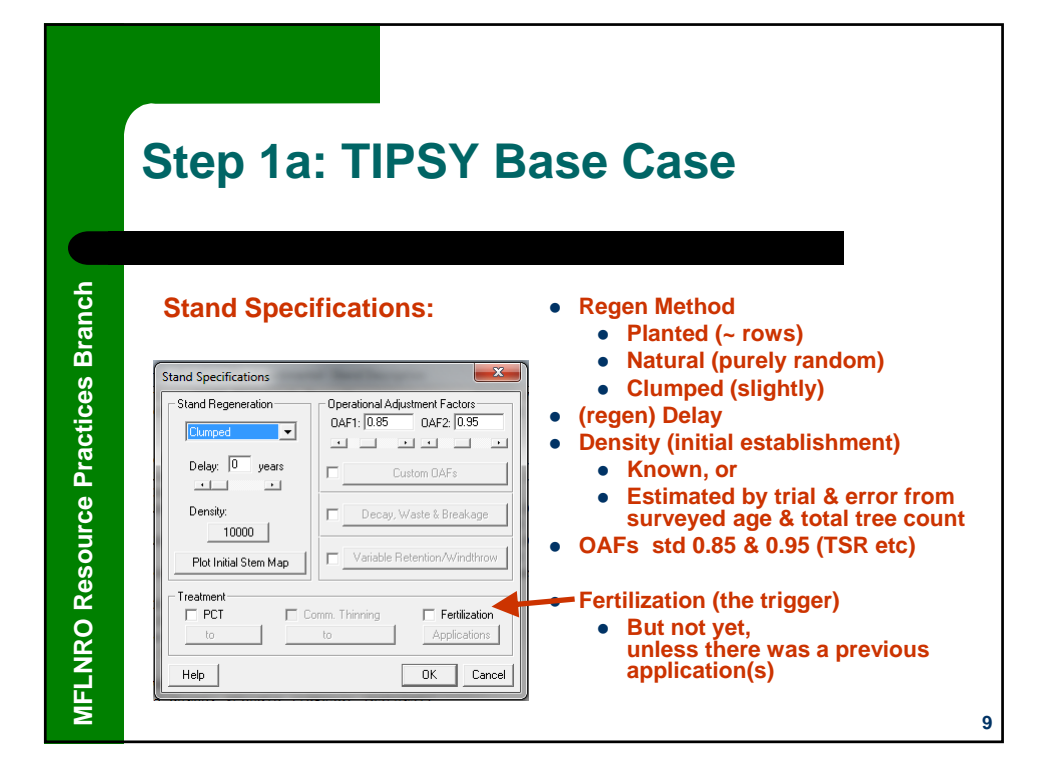

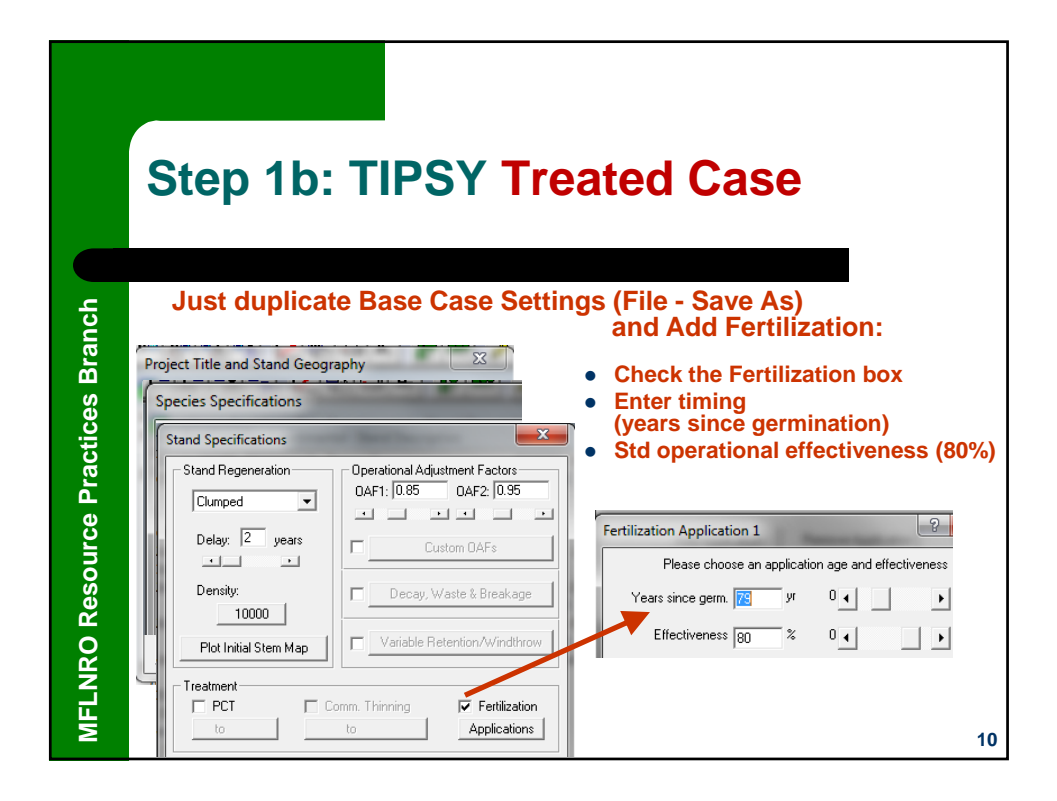

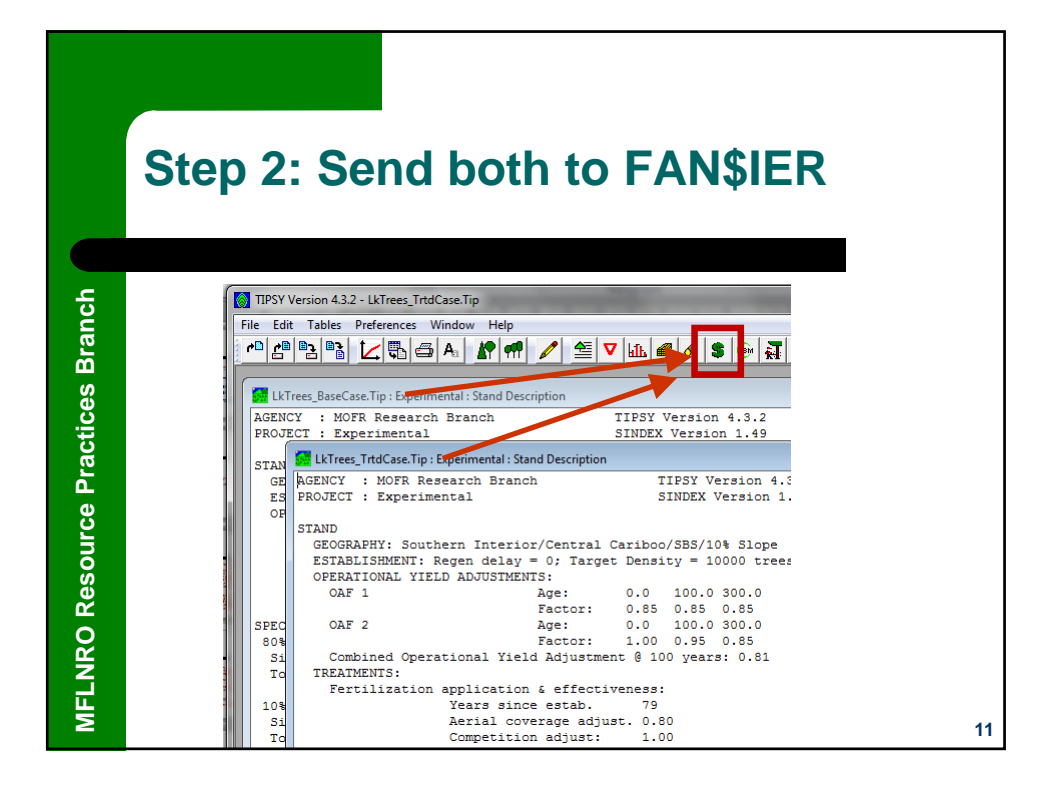

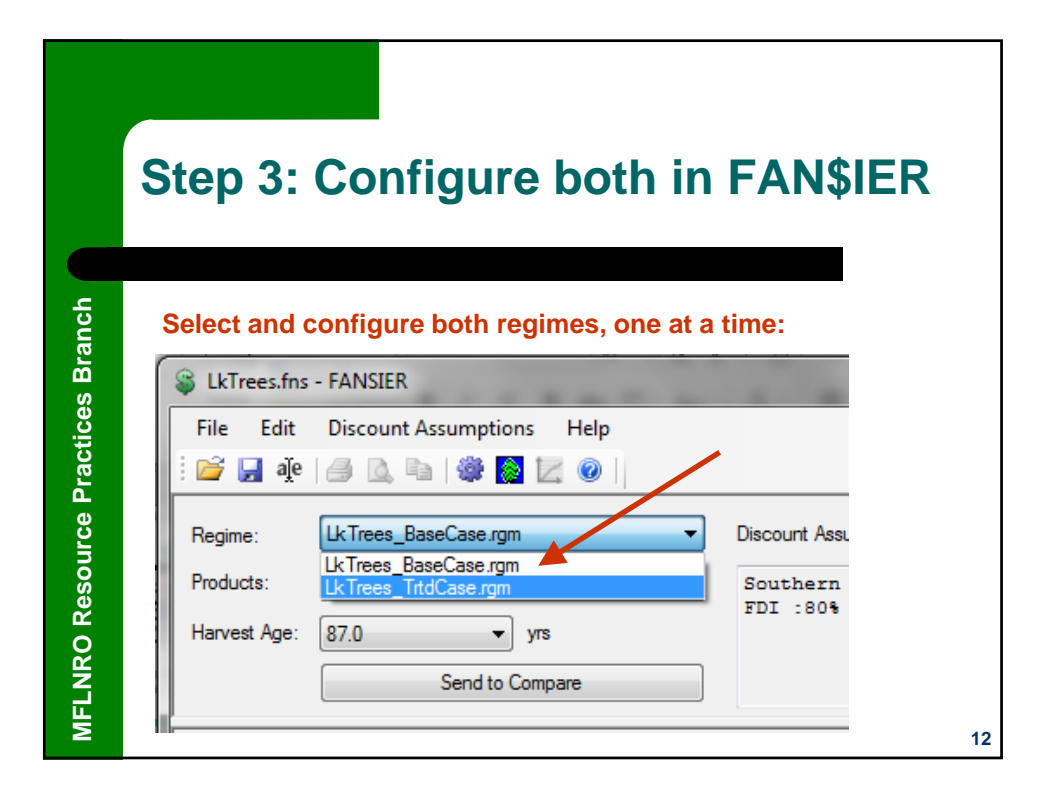

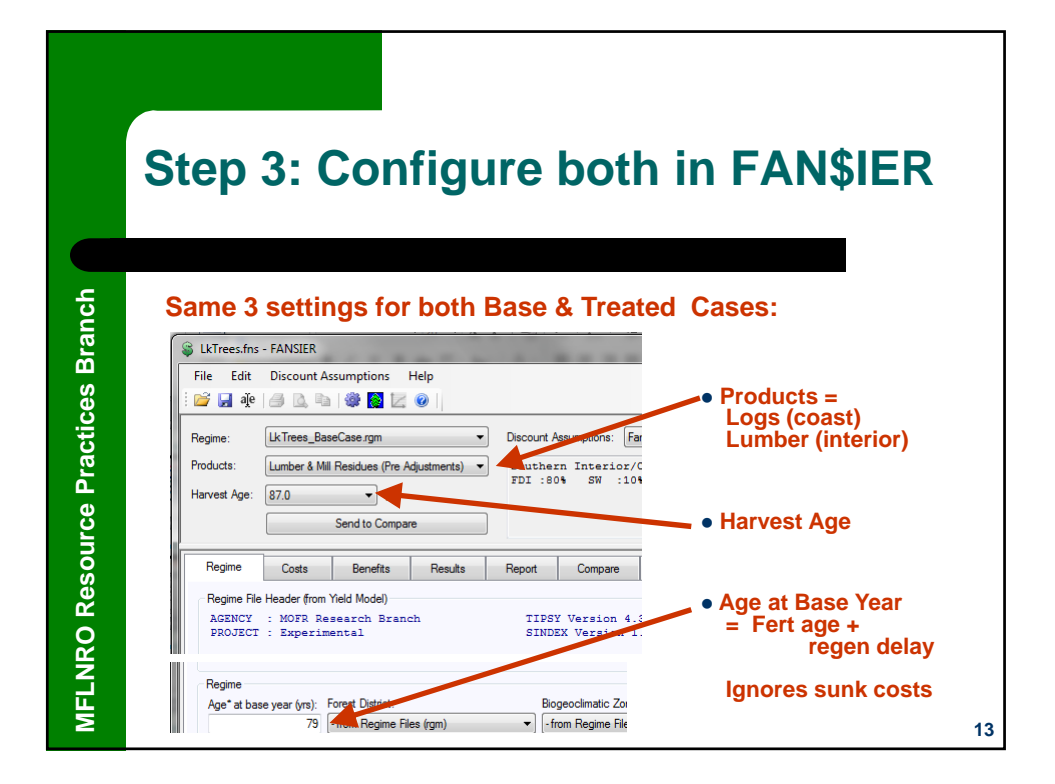

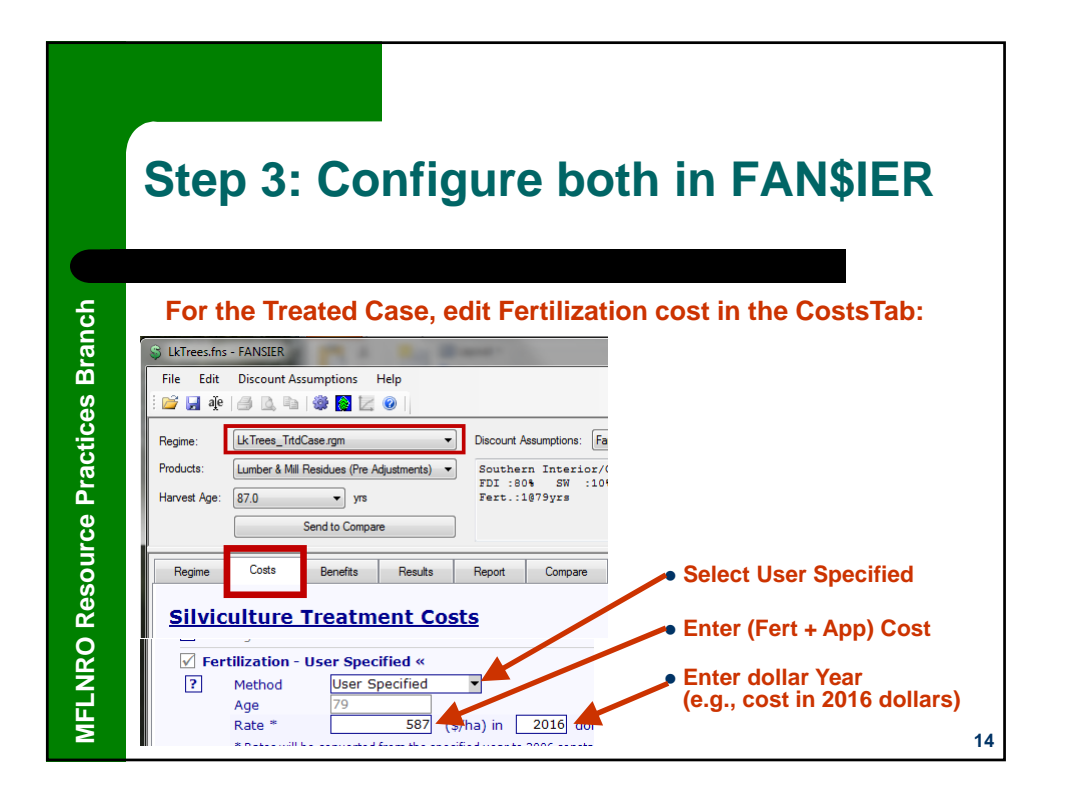

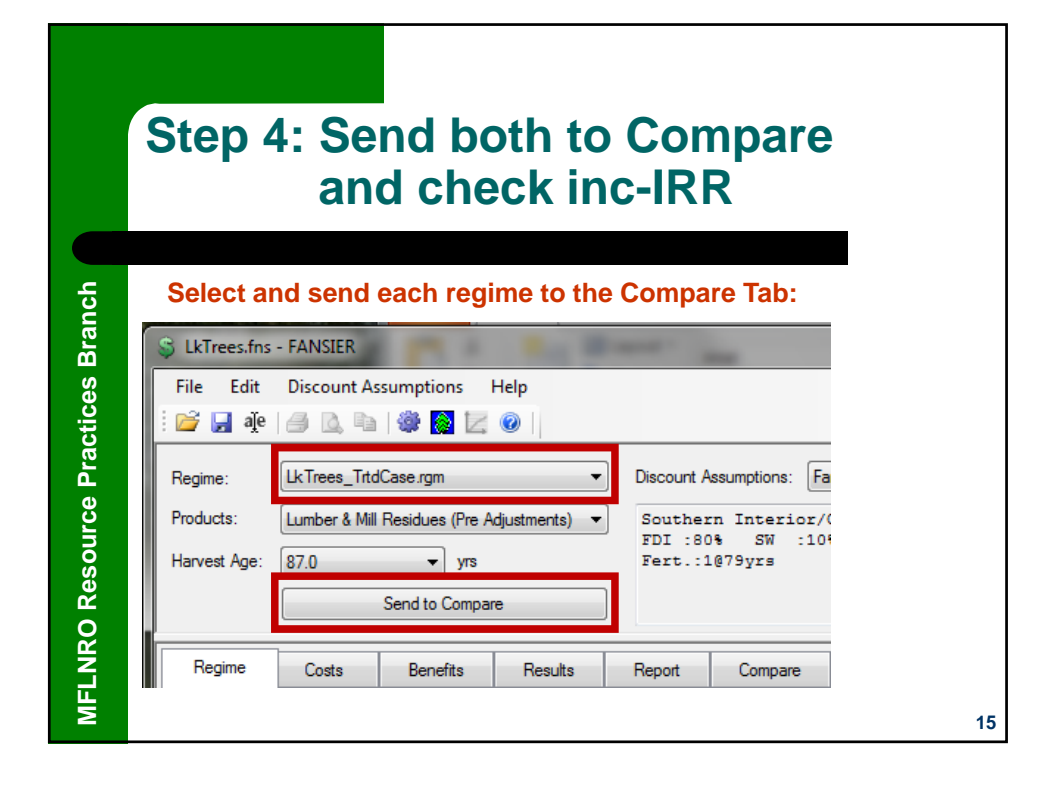

| :heck                         | c in                                                                                                    |                                                                                                    |                                                                                                    |                                                                                                    |  |  |  |  |  |  |  |  |
|-------------------------------|----------------------------------------------------------------------------------------------------|----------------------------------------------------------------------------------------------------|----------------------------------------------------------------------------------------------------|----------------------------------------------------------------------------------------------------|--|--|--|--|--|--|--|--|
|                               |                                                                                                    | and check inc-IRR                                                                                                    |                                                                                                    |                                                                                                    |  |  |  |  |  |  |  |  |
|                               |                                                                                                    |                                                                                                    |                                                                                                    |                                                                                                    |  |  |  |  |  |  |  |  |
|                               |                                                                                                    |                                                                                                    |                                                                                                    |                                                                                                    |  |  |  |  |  |  |  |  |
| Results Report                | Comp                                                                                                    | are Se                                                                                                    | nsitivity Analysis                                                                                                    |                                                                                                    |  |  |  |  |  |  |  |  |
| Base Ca                       | ase X                                                                                                    | ← Treate                                                                                                    | ed Case X                                                                                                    | Comparison                                                                                                    |  |  |  |  |  |  |  |  |
| LkTrees_Base                  | LkTrees_BaseCase.rgm                                                                                                    |                                                                                                    | tdCase.rgm                                                                                                    |                                                                                                    |  |  |  |  |  |  |  |  |
| Lumber & Mill<br>(Pre Adjustr | Lumber & Mill Residues L<br>(Pre Adjustments)                                                                             |                                                                                                    | Aill Residues<br>ustments)                                                                                                    | Lumber & Mill Residue<br>(Pre Adjustments                                                                                                    |  |  |  |  |  |  |  |  |
| Fansier De                    | Fansier Defaults                                                                                                    |                                                                                                    | Defaults                                                                                                    | Fansier Default                                                                                                    |  |  |  |  |  |  |  |  |
| Manua                         | Manual                                                                                                    |                                                                                                    | nual                                                                                                    | Manua                                                                                                    |  |  |  |  |  |  |  |  |
| 87 (202                       | 87 (2025)                                                                                                    |                                                                                                    | 2025)                                                                                                    | 87 (2025                                                                                                    |  |  |  |  |  |  |  |  |
| no (click h                   | no (click here)                                                                                                    |                                                                                                    | k here)                                                                                                    | no (click here                                                                                                    |  |  |  |  |  |  |  |  |
| 79                            |                                                                                                    | 3                                                                                                    | 79                                                                                                    |                                                                                                    |  |  |  |  |  |  |  |  |
|                               | 8                                                                                                    |                                                                                                    | 8                                                                                                    |                                                                                                    |  |  |  |  |  |  |  |  |
|                               | 4.000                                                                                                    |                                                                                                    | 4.000                                                                                                    | 0.00                                                                                                    |  |  |  |  |  |  |  |  |
|                               | 75,275                                                                                                    |                                                                                                    | 77,197                                                                                                    | 1,92                                                                                                    |  |  |  |  |  |  |  |  |
| LED                           | 24,228                                                                                                    |                                                                                                    | 25,235                                                                                                    | 1,00                                                                                                    |  |  |  |  |  |  |  |  |
| ΠΕυ                           | 51,048                                                                                                    |                                                                                                    | 51,963                                                                                                    | 91                                                                                                    |  |  |  |  |  |  |  |  |
|                               | 1,931                                                                                                    |                                                                                                    | 1,973                                                                                                    | 4                                                                                                    |  |  |  |  |  |  |  |  |
|                               | 393                                                                                                    |                                                                                                    | 402                                                                                                    |                                                                                                    |  |  |  |  |  |  |  |  |
| No Treatr                     | No Treatment Costs                                                                                                    |                                                                                                    | 86.924                                                                                                    |                                                                                                    |  |  |  |  |  |  |  |  |
|                               | Report<br>Base Cr<br>LkTrees_Base<br>Lumber & Mill<br>(Pre Adjust)<br>Fansier De<br>Manua<br>87 (20)<br>no (click I<br>79 | Report         Comp           Base Case         X           LkTrees_BaseCase.rgm         Lumber & Mill Residues<br>(Pre Adjustments)           Fansier Defaults         Manual           87 (2025)         no (click here)           79         8           4.000         75,275           HEED         24,228           1,931         393           No Treatment Costs | Report     Compare     Ser       Base Case     X     ← Treate       LkTrees_BaseCase.rgm     LkTrees_Tr       Lumber & Mill Residues     Lumber & N       Fansier Defaults     Fansier       Manual     Ma       87 (2025)     87 (       no (click here)     no (clic       79     7       4.000     75,275       HEED     5,5749       1,931     393       No Treatment Costs | Report     Compare     Sensitivity Analysis       Base Case     X     Treated Case     X       LkTrees_BaseCase.rgm     LkTrees_TrtdCase.rgm       Lumber & Mill Residues     Lumber & Mill Residues       (Pre Adjustments)     Lumber & Mill Residues       Fansier Defaults     Fansier Defaults       Manual     Manual       87 (2025)     87 (2025)       no (click here)     no (click here)       79     79       8     8       4.000     4.000       75,275     77,197       24,228     25,235       1,931     1,933       1,933     1,933       1,933     1,933       1,933     1,933       1,933     1,933       1,933     1,933       1,933     1,933       1,933     1,933       1,933     1,933       1,934     1,933       1,935     86 624 |  |  |  |  |  |  |  |  |

17

## **Repeat Fertilization**

**MFLNRO Resource Practices Branch** 

• Given annual funding constraints, repeat applications are funded and analyzed separately, with previous applications included in base cases.

- TIPSY models repeat applications independently (same response magnitudes), and applications <10yrs apart truncates the previous response.
- Lower expectations for subsequent applications can be adjusted with the Effectiveness setting. E.g., if the second application's response is expected to be half of the first, adjust its Effectiveness value by multiplying the first's by 0.50.

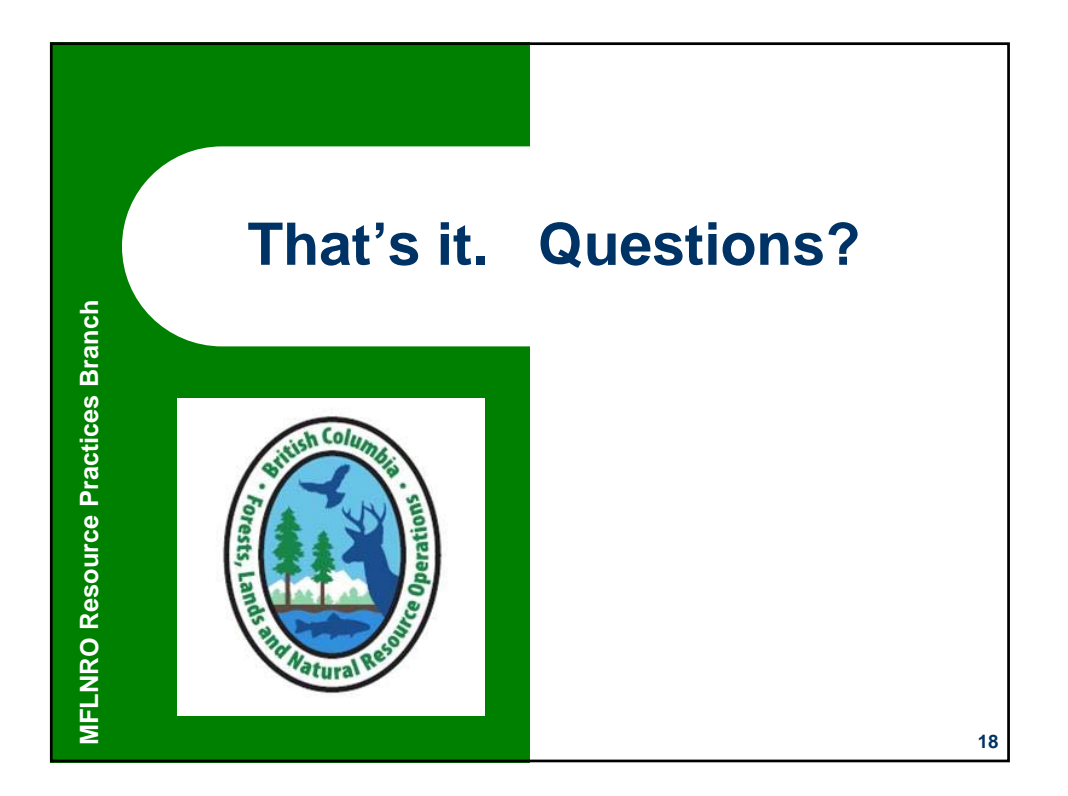